# 令和6年度実施 三島市職員採用試験【A日程】 電子申請による受験手続(申込方法)について

# 1 申込みの流れ

申込情報の入力(本登録)が完了した時点で、受験申込が完了します。 事前登録のみでは、申込みは完了していませんのでご注意ください。

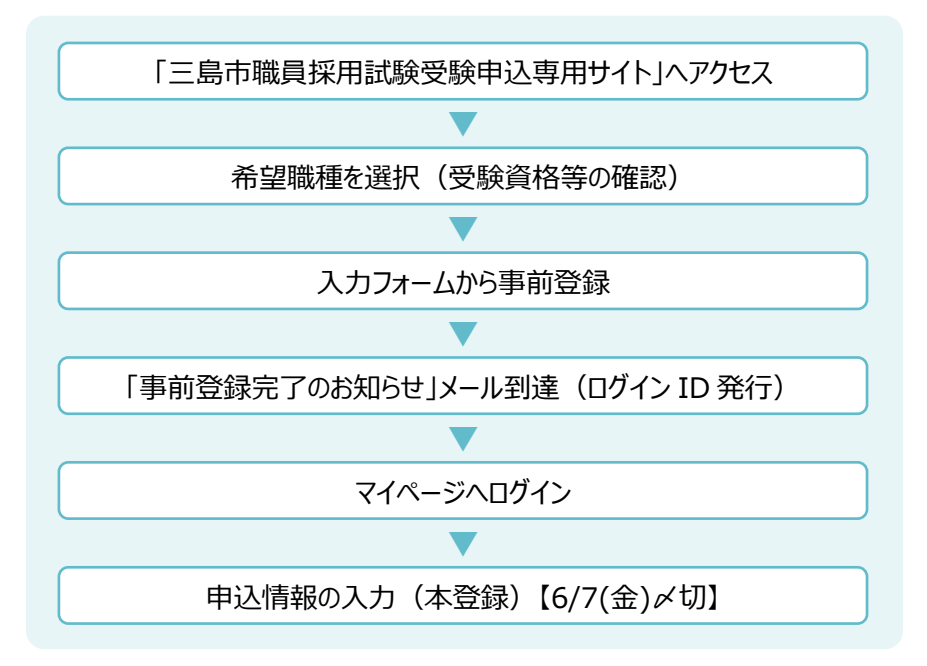

# 2 事前に必要なもの

#### (1) パソコン、スマートフォン又はタブレット

スマートフォン以外の携帯電話には対応していません。

推奨環境は、Google Chrome(最新版)です。

※推奨環境がない場合、電子申請ができない場合があります。

※JavaScript が使用できる設定になっている必要があります。

※一部の機能は PDF を閲覧できる環境 (Adobe Acrobat Reader (Ver. 5.0 以上) 推奨) が必要 です。

(2) 本人のメールアドレス

ドメイン指定等の受信制限をしている場合は、「@bsmrt.biz」のメールを受信できるように設定してください。

(3) 顔写真データ (受験票用)

下記「4-4 本登録」をご覧ください。

#### (4) 受験票を印刷するためのプリンタ

プリンタがない場合は、コンビニエンスストアのプリントサービス等をご利用ください。

# 3 受付期間

#### 令和6年5月24日(金)から令和6年6月7日(金)まで

※受付期間終了直前は、サーバーが混み合うこと等により申込みに時間がかかるおそれがありますので、余裕をもって早めに申込みを行ってください。

# 4 申込手順

## 4-1 申込専用サイトへアクセス

下記 URL 等から「三島市職員採用試験申込専用サイト」へアクセスしてください。 【URL】https://secure.bsmrt.biz/mishimacity/u/job.php

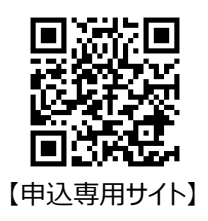

### 4-2 事前登録

①「令和6年度実施 三島市職員採用試験【A日程】」内の希望する職種を選択してください。

| 三島市職員採用試験申込              | ∆専用サイト                  |                                                                      | 714-90 |  |  |
|--------------------------|-------------------------|----------------------------------------------------------------------|--------|--|--|
| 試験一覧                     |                         |                                                                      |        |  |  |
| ▼ 令和6年度実施 三島市職員採用試験【A日程】 |                         |                                                                      |        |  |  |
| 令和6年度実施 三島市職員採用試験【A日程】   |                         |                                                                      |        |  |  |
| 試験名                      | 試験区分                    | 受付期間                                                                 |        |  |  |
| A日程                      | 一般事務A〔大学卒〕              | 2024年 (令和6) 05月20日 (月) 00時00分 から 2024年 (令和6)<br>06月07日 (金) 23時59分 まで | 詳細     |  |  |
| A日程                      | 一般事務B(障がいのあ<br>る人)〔大学卒〕 | 2024年 (令和6) 05月20日 (月) 00時00分 から 2024年 (令和6)<br>06月07日 (金) 23時59分 まで | 詳細     |  |  |
| A日程                      | 化学技師〔大学卒〕               | 2024年 (令和6) 05月20日 (月) 00時00分 から 2024年 (令和6)<br>06月07日 (金) 23時59分 まで | 詳細     |  |  |
| A日程                      | 化学技師〔短大卒〕               | 2024年 (令和6) 05月20日 (月) 00時00分 から 2024年 (令和6)<br>06月07日 (金) 23時59分 まで | 詳細     |  |  |
| A日程                      | 学芸員(考古)〔大学<br>卒〕        | 2024年 (令和6) 05月20日 (月) 00時00分 から 2024年 (令和6)<br>06月07日 (金) 23時59分 まで | 詳細     |  |  |
| A日程                      | 社会福祉士                   | 2024年 (令和6) 05月20日 (月) 00時00分 から 2024年 (令和6)<br>06月07日 (金) 23時59分 まで | 詳細     |  |  |
| A日程                      | 精神保建福祉士                 | 2024年 (令和6) 05月20日 (月) 00時00分 から 2024年 (令和6)<br>06月07日 (金) 23時59分 まで | 詳細     |  |  |
| A日程                      | 図書館司書                   | 2024年 (令和6) 05月20日 (月) 00時00分 から 2024年 (令和6)<br>06月07日 (金) 23時59分 まで | 詳細     |  |  |
| A日程                      | 保健師                     | 2024年 (令和6) 05月20日 (月) 00時00分 から 2024年 (令和6)<br>06月07日 (金) 23時59分 まで | 詳細     |  |  |
| A日程                      | 保育士・幼稚園教諭               | 2024年 (令和6) 05月20日 (月) 00時00分 から 2024年 (令和6)<br>06月07日 (金) 23時59分 まで | 辞細     |  |  |
|                          | 希望                      | する職種のボタンをクリック                                                        |        |  |  |

| 令和6年度実施 三島市職員<br>▲ <b>口 程 / 船 車 務</b> | :用試験【A日程】 (十 ヴ 広)         |                     |                   |
|---------------------------------------|---------------------------|---------------------|-------------------|
|                                       |                           |                     |                   |
| 戰務內容<br>一般行政事務                        |                           |                     |                   |
| 受験資格                                  |                           |                     |                   |
| 平成6年4月2日以降に生ま<br>同等と認められる人            | れた人で、学校教育法による大学を          | 卒業した人若しくは令和7年       | 3月までに卒業見込みの人又はこれと |
| 受付期間                                  |                           |                     |                   |
| 2024年 (令和6) 05月20日                    | (月) 00時00分 から 2024年 (令和6) | 06月07日 (金) 23時59分 ま | C                 |
|                                       |                           |                     |                   |

③ 個人情報の取扱いに関する規約をお読みいただき、同意のうえ、事前登録画面に進んでください。

|   | <個人情報の取扱いについて>                                                                                                    |
|---|----------------------------------------------------------------------------------------------------|
|   | 1 個人情報の取得及び利用の目的<br>三島市は、本市に勤務する職員を採用する目的で、必要な範囲において個人情報を取得いたします。<br>取得した個人情報は、本市の職員採用以外の目的には一切利用いたしません。                                |
|   | 2 個人情報の管理<br>三島市は、申込者のプライバシーを尊重することに努め、取得した個人情報は、個人情報の保護に関する法律に基づき適切に<br>取り扱います。<br>なお、職員を採用する目的の達成に必要な範囲で、個人情報の管理及びその他の処理を委託する場合があります。 |
|   | 3 免責事項<br>三島市は、利用者が本システムを利用したことにより発生した利用者の損害について、一切の責任を負いません。<br>また、本システムの停止、休止又は中断等により発生した利用者の損害について、一切の責任を負いません。                      |
|   | 上記の個人情報の取扱いに同意いただける方は、「同意する」ボタンをクリックして、次にお進みください。                                                                                       |
| 同 | <b>意する」のボタンをクリック</b>                                                                                                    |

④ 設問に従い、必要事項をすべて入力してください。入力内容に誤りがないか確認のうえ、パスワードを設定してください。

| ○ 三島市職員採用試験申込専用サ | 7 F            | 三島市役所                                                                           |               |
|------------------|----------------|---------------------------------------------------------------------------------|---------------|
|                  |                | 一版事扮A(大字卒)                                                                      |               |
|                  | 姓              | 名                                                                               |               |
|                  | セイ             | *1                                                                              |               |
|                  | メールアドレス        |                                                                                 |               |
|                  | ログインIDは自動発行さ   | 5れ、入力メールアドレスに送信されます。                                                            |               |
| 必要事項を            | メールアドレス(確)<br> | 82)                                                                             |               |
| すべて入力            | 電話番号           | · · ·                                                                           |               |
|                  | 電話番号、携帯電話番号    | 号のどちらかを登録してください。                                                                |               |
|                  | 携帯電話番号         |                                                                                 |               |
|                  | パスワード          |                                                                                 |               |
|                  | 半角大小英数字と半角話    | 3号(8 文字以上 32 文字以下)                                                              | 「登録」のボタンをクリック |
|                  | パスワード(確認)      |                                                                                 |               |
|                  |                | 20<br>20<br>20<br>20<br>20<br>20<br>20<br>20<br>20<br>20<br>20<br>20<br>20<br>2 |               |
|                  | アカウントをお持ち      | 6の方は、こちら からログインしてください。                                                          |               |
|                  |                | 試験一覧                                                                            |               |
|                  |                |                                                                                 |               |
|                  |                |                                                                                 |               |

※パスワードは英小文字、英大文字、数字、記号から8字以上32字以内で設定してください。

※パスワードは忘れないように必ずメモをしてください。パスワード忘れ等による申込みの遅滞については、責任を 負いかねます。

※登録の途中で一時保存することはできません。登録作業を中断した場合は最初から入力をし直す必要がありますのでご注意ください。

## 4-3 マイページへログイン

- ① 登録したメールアドレスに「事前登録完了のお知らせ」が送付されているかご確認ください。
- ② メールの本文中に、システムで自動割り当てされた個人 ID が記載されていますので、メモやメールを保存する 等の方法で、必ず控えておいてください。なお、個人 ID とパスワードは、受験申込み、受験票の印刷等、以後 の手続きにも必要となります。

(送信されるメールの例)

| 件名 | 【令和〇年度実施三島市職員採用試験】事前登録完了のお知らせ                                         |
|----|-----------------------------------------------------------------------|
| 本文 | ○○ ○○ 様<br>URL をクリックしてログインページにアクセス                                    |
|    | 「令和〇年度実施三島市職員採用試験(A 日程)」への事前登録が完了しました。                                |
|    | 下記の URL ヘアクセスし、本登録を行ってください。                                           |
|    | https://secure.bsmrt.biz/mishimacity/mypage/identify.php?t=ABC        |
|    | ○○ ○○ 様のログイン ID は次のとおりです。                                             |
|    | ID:F999999999 <マイページへのログイン時に必要な個人 ID                                  |
|    | ※上記 URL の有効期限は、本メール送信後 24 時間となっております。<br>24 時間を過ぎると無効となりますので、ご注意ください。 |
|    | ※本メールはシステムが自動的に送信しています。                                               |
|    | 本メールへ返信にてお問い合わせいただいてもご回答できませんので、                                      |
|    | 予めご了承くださいますようお願いいたします。                                                |

③ メール本文内の URL にアクセスし、個人 ID と事前登録で設定したパスワードを入力して申込専用サイトのマ イページにログインしてください。

|          | ログイン           |   |                       |
|----------|----------------|---|-----------------------|
|          |                |   | - メールに記載され            |
| L ログインID |                | < | — 個人 ID を入力           |
| ▲ パスワード  |                | ← | 事前登録時に                |
|          | パスワードを忘れた方はこちら |   | 目身が設定した<br>  パスワードを入力 |
|          | ログイン           |   |                       |

※マイページへのログインは事前登録完了後 24 時間以内に行ってください。24 時間を過ぎると個人 ID が無効となりますのでご注意ください。

# 注意 この段階はまだ仮登録状態です。受験申込みは完了していませんので、下記「4-4 本登録」の説明 に沿って、申込みを完了してください。

#### 4-4 本登録

① マイページ内のメニュー「エントリー」を選択し、住所や学歴等、各項目に入力してください。

|                                 | お知らせ                                                                                                    |                                                              | LTTS.LL                                                  |              |
|---------------------------------|----------------------------------------------------------------------------------------------------|--------------------------------------------------------------|----------------------------------------------------------|--------------|
|                                 | この度は、三島市職員                                                                                                    | 採用試験にお申込みいただきありがとうご                                          | 「ざいます。                                                   | リー」のホタンをクリック |
|                                 | 今後の連絡事項はこの                                                                                                    | マイページで行います。<br>·ボタン (オレンジ色) からエントリーして                        | ください。                                                    |              |
|                                 | ※「必須」の項目は必                                                                                                    | ず入力してください。                                                   |                                                          |              |
|                                 | 応募情報                                                                                                    |                                                              |                                                          |              |
|                                 | 試験区分 A日程 - 受付期間 2022 (余                                                                                            | -般事務 II(デジタル枠) 〔大学卒〕<br>約和4) 年 05 月 20 日 (金) 00 時 00 分 ~ 202 | 22 (令和4) 年 06 月 03 日 (金) 23 時 59 分                       |              |
|                                 |                                                                                                    |                                                              |                                                          |              |
| 2                               |                                                                                                    |                                                              |                                                          |              |
| ┦                               | 三島市職員採用試験申注                                                                                                    | △専用サイト ☆ホーム                                                  | エントリー ■メッセージ0                                            | ▲ 三島 太郎 さん   |
|                                 |                                                                                                    |                                                              |                                                          |              |
|                                 |                                                                                                    |                                                              |                                                          |              |
| は全角                             | 9、英数字は半角で入                                                                                                    | 力してください。また、「 必須                                              | 」は必須項目です。                                                |              |
| 「は全角                            | 9、英数字は半角で入                                                                                                    | 力してください。また、「 必須                                              | 」は必須項目です。                                                |              |
| しては全角                           | 9、英数字は半角で入<br>青報                                                                                                   | 力してください。また、「 必須                                              | 」は必須項目です。                                                |              |
| して                              | 9、英数字は半角で入<br>青報                                                                                                   | カしてください。また、「 必須                                              | 」は必須項目です。                                                |              |
| 国人作                             | 9、英数字は半角で入<br>青報<br>氏名 漢字                                                                                          | .カレてください。また、「 <u>必須</u><br>姓                                 | 」は必須項目です。                                                |              |
| 固人作                             | 9、英数字は半角で入<br>青報<br>氏名 漢字                                                                                          | .カレてください。また、「 <u>必須</u><br>姓                                 | 」は必須項目です。<br>名                                           |              |
| 「は全角<br>固人作                     | 9、英数字は半角で入<br>青 <b>報</b><br>氏名 漢字                                                                                  | .カレてください。また、「 <u>必須</u><br><u>姓</u>                          | 」は必須項目です。<br>名                                           |              |
| ・は全角<br>固人作<br>必須               | <ul> <li>         ・英数字は半角で入         青報     </li> <li>         氏名 漢字     </li> <li>         氏名 フリガナ     </li> </ul> | .カレてください。また、「 <u>必須</u><br><u>姓</u><br>セイ                    | 」は必須項目です。<br>名<br><u>メイ</u>                              |              |
| -は全角<br>固人作<br>23項              | 9、英数字は半角で入<br>青報<br>氏名 漢字<br>氏名 フリガナ                                                                               | .カレてください。また、「 <u>必須</u><br><u>姓</u><br>セイ                    | 」は必須項目です。<br>名<br><u>メイ</u><br>(全角カナ)                    |              |
| -は全角<br>固人作<br>233<br>233       | 9、英数字は半角で入<br>青報<br>氏名 漢字<br>氏名 フリガナ                                                                               | ガレてください。また、「必須     姓     セイ     O 男性 O 女性 O 引                | 」は必須項目です。<br>名<br><u>名</u><br><u>メイ</u><br>(全角カナ)<br>F選択 |              |
| 「は全角<br>個人作<br><u>Ø</u> 須<br>生別 | 9、英数字は半角で入<br>青報<br>氏名 漢字<br>氏名 フリガナ                                                                               | めしてください。また、「必須<br>姓<br>セイ ○ 男性 ○ 女性 ○ 身                      | 」は必須項目です。<br>名<br><u>ス</u><br>メイ<br>(全角カナ)<br>F選択        |              |
| 「は全角<br>個人作<br>必須<br>生別         | <ul> <li>         ・英数字は半角で入         ・         ・         ・</li></ul>                                                | めしてください。また、「必須<br>姓<br>セイ ○ 男性 ○ 女性 ○ 身                      | 」は必須項目です。<br>名<br><u>メイ</u><br>(全角カナ)<br>F選択             |              |
| -は全角<br>固人作<br>必須<br>生別         | 9、英数字は半角で入<br>青報<br>氏名 漢字<br>氏名 フリガナ<br>生年月日                                                                       | めしてください。また、「必須<br>姓<br>セイ ○ 男性 ○ 女性 ○ 身                      | 」は必須項目です。<br>名<br><u>メイ</u><br>(全角カナ)<br>F選択             |              |

※必須項目は必ず入力してください。その他の項目についても該当がある場合は入力してください。

※入力内容に不備・不足が無いように、各項目の内容をよく読み、入力してください。

※「一時保存」ボタンを押すことで、現在までの入力内容を保存し、いつでも続きから入力を再開させることがで きます。ただし、入力期間は受付期間に連動し、受付期間終了後の再開はできません。

#### ② 顔写真データ(受験票用)をアップロードしてください。(エントリーページ最下部)

|       | 顔写真                                                                                                    |
|-------|----------------------------------------------------------------------------------------------------|
|       | 録写真データ(受験票用)をアップロードしてください。<br>○正面、上半身、脱帽、無背景で本人であることが確認できること<br>○申込前3か月以内に撮影したもの<br>※印刷した顔写真を撮影したものは使用しないでください。 |
|       | ここにファイルをドラッグアンドドロップするかクリックします                                                                                   |
|       | あ 第 写真ファイルの 添付をお願いします。 ※ファイル形式は 画像(JPG/JPEG) のみです。 ※1ファイルあたりのファイルサイズは 3 MB までです。  顔写真例                          |
| 顔写真デー | - 夕をアップロード後に Photo Image                                                                                        |
| 「入力内容 | を確認する」のボタンをクリック                                                                                                 |
|       | 入力内容を確認する                                                                                                    |

※顔写真データは、受験票に印刷されます。本人確認のために使用する重要なものとなるため、印刷した顔 写真を撮影したものや、背景が無背景となっていないものは、使用しないでください。

- ※申込前3か月以内に、無背景、脱帽で上半身正面向で撮影された画像データをタテ表示となるようにアップロードしてください。
- ※ファイル形式は、「.jpg」又は「.jpeg」のみとなります。
- ※画像サイズは横75ピクセル×縦100ピクセル~横360ピクセル×縦480ピクセル、縦横比4×3、 添付可能ファイルサイズは最大 3MB までです。
- ※一部スマートフォンからはアップロードできない場合があります。その場合はパソコンからアクセスし、アップロード してください。
- ③ 入力完了後、入力事項確認画面に遷移します。入力内容に誤りがないか確認のうえ、「エントリー」を選択 してください。

| 登録内容    | なが時代をしていたのが、「エントラー」ボタンを押してください。<br>診を修正する場合は、「入力をやり直す」ボタンを押してください。 |
|---------|--------------------------------------------------------------------|
| 個人情報    |                                                                    |
| 氏名 漢字   | 事務 太郎                                                              |
| 氏名 フリガナ | ジム タロウ                                                             |
| 性別      | 男性                                                                 |
| 生年月日    | 1992年(平成4) 6月 17日                                                  |

上記「4-1」~「4-4」のすべてが正常に終了した人は、申込完了となります。

① 登録したメールアドレスに、「申込完了のお知らせ」が送付されているかご確認ください。

(送信されるメールの例)

| 件名 | 【令和〇年度実施三島市職員採用試験】申込完了のお知らせ                                                                                               |
|----|----------------------------------------------------------------------------------------------------|
| 本文 | ○○ ○○ 様                                                                                                    |
|    | 「令和〇年度実施三島市職員採用試験(A日程)」にお申込みいただき、ありがとうございました。                                                                             |
|    | お申込みが完了しましたのでお知らせします。<br>今後の職員採用試験に関するご連絡は、マイページにて行いますので、次のご連絡までお待ちくださ<br>い。                                              |
|    | URL をクリックしてマイページにアクセス<br><〇〇 〇〇 様マイページ><br>https://secure.bsmrt.biz/mishimacity/mypage/login.php く                        |
|    | なお、受付期間中は、職種以外の内容をマイページ内のメニュー「エントリー修正」から修正することが<br>できますが、<br>本市が申込内容の審査を終えた申込みについては、「エントリー修正」が表示されませんので、修正<br>することができません。 |
|    | ※万が一、修正の必要がある場合は、下記のお問い合わせ先までご連絡ください。                                                                                     |
|    | ※本メールはシステムが自動的に送信しています。<br>本メールへ返信にてお問い合わせいただいてもご回答できませんので、<br>予めご了承くださいますようお願いいたします。                                     |

② 職種以外の内容はマイページ内のメニュー「エントリー修正」から修正することができますが、本市が申込内容の審査を終えた申込みについては、「エントリー修正」が表示されませんので、修正することができません。修正の必要がある場合は、三島市企画戦略部人事課(電話 055-983-2617)<sup>※1</sup>までご連絡ください。

| 三島市職員採用試験申込専用サイト                                    | ■エントリー修正 | SX92-31 | ユメPDF L 三島太郎 さん  |
|-----------------------------------------------------|----------|---------|------------------|
| 知らせ                                                 |          | עאכדן   | ー修正」のボタンが        |
| この度は、三島市職員採用試験にお申込みいただきありが<br>今後の連絡事項はこのマイページで行います。 | どうございます。 | 表示され    | いる場合は<br>服の修正が可能 |
| メニューのエントリーボタン(オレンジ色)からエントリ<br>※「必須」の項目は必ず入力してください。  | ーしてください。 |         |                  |

※1 土日及び祝日を除く平日の8時30分から17時15分までにご連絡ください。なお、ご連絡はメール又は 専用サイトマイページからメッセージを送信いただいても構いません。 【メールアドレス】jinji@city.mishima.shizuoka.jp

- ③ 申込期間中に申込みが完了しなかった場合は受験できません。
  - ※受付期間中は24時間申込みを受け付けますが、システムの保守点検作業等のため、サーバーを停止する 場合があるほか、受付期間終了の直前は、サーバーが混み合うおそれがありますので、余裕をもって早めに申 込みを行ってください。
  - ※使用される機器や通信回線上の障害等によるトラブルについては、一切責任を負いませんのでご留意ください。
  - ※申込内容に不備がある場合等は、電話又はメール等で問い合わせをすることがあります。その場合、マイページにログインして申込内容の訂正を行ってください。

#### 5 その他

- 受付期間終了後、令和6年6月12日(水)頃に、受験票の発行及び印刷方法について専用サイトマ イページでお知らせします。
- 一般事務 A、化学技師、図書館司書及び保育士・幼稚園教諭の受験者のうち、第1次試験をテストセン ター方式で受験する方には、予約方法について、受付期間終了後、テストセンター受験期間の初日までに専 用サイトマイページでお知らせします。